## Highlighter

1. Go to <a href="http://highlighter.com/">http://highlighter.com/</a> and click "Sign Up."

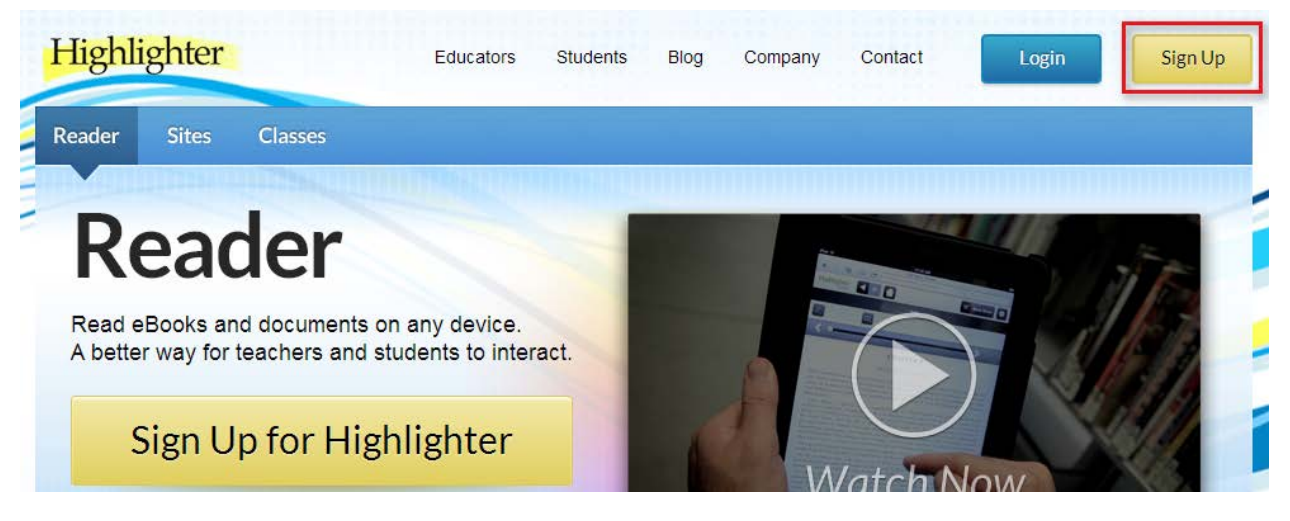

2. Fill out the form, then click "Create Account."

| Sign Up for Highlighter                                                                                   |
|----------------------------------------------------------------------------------------------------|
| Full Name                                                                                                 |
| Ana Phora                                                                                                 |
| Username                                                                                                  |
| anaphoramsu                                                                                               |
| Password                                                                                                  |
|                                                                                                    |
| Email Address                                                                                             |
| anaphoramsu@gmail.com                                                                                     |
| By clicking on "Create Account", you are consenting that you have read and agree to the terms of service. |
| Create Account                                                                                            |
|                                                                                                    |

3. Click "Choose a File," then choose a file from your computer to highlight.

| High                                                                                                    | lighter                                                                 |
|----------------------------------------------------------------------------------------------------|-------------------------------------------------------------------------|
| Welcome to                                                                                                    | o Highlighter Skip this                                                 |
| Thank you for signing up.                                                                                                    | We support the following file types:                                    |
| Highlighter is about sharing documents. Here are<br>some possible uses for Highlighter:<br>Assign a reading document to a class<br>Review a document with a group of peers |                                                                         |
| <ul> <li>Distribute a book or document to the public</li> <li>Read and study the most important sections for<br/>a test</li> </ul>                                         | Choose a File                                                           |
| If you have any questions, please don't hesitate to contact us directly.                                                                                                   | By clicking on 'Choose a File' you are agreeing to the terms of service |

4. Highlight a word, then click "Comment."

| Highlighter CALL plan.docx | Show Help 🕜 |
|----------------------------|-------------|
| 差 💌 💌 🕸                    | Aa 🗛 🔳 💽 🟹  |
| Save Comment Share         |             |

5. Enter your annotation or note, then click "Respond."

## CALL plan

|                                     |                                     | 8   |
|-------------------------------------|-------------------------------------|-----|
| https:// <mark>yalitprogra</mark> r | Post a Reply                        | r i |
| Which projects do y                 | computer-assisted language learning |     |
| THURSDAY, 7/11                      |                                     |     |
| • Blog, video                       | 2 Respond                           |     |
| o On                                | ne                                  |     |

-

6. The word will show as highlighted. Click it to see the annotation.

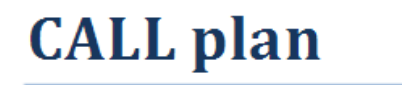

https://<mark>yalitprogram</mark>.wikispaces.com,<mark>CALL</mark>

Which projects do you plan to do? Which ones are high priority to begin?

7. When you are finished making annotations, click the books at the upper left.

| Highlighter | CALL plan.docx                                                           |    |    | Show | Help 🕐 |
|-------------|--------------------------------------------------------------------------|----|----|------|--------|
| <b>e</b> <  |                                                                          | Aa | Aa |      | •      |
|             |                                                                          |    |    |      |        |
|             |                                                                          |    |    |      |        |
|             | CALL plan                                                                |    |    |      |        |
|             | https:// <mark>yalitprogram</mark> .wikispaces.com/ <mark>CALL</mark>    |    |    |      |        |
|             | Which projects do you plan to do? Which ones are high priority to begin? |    |    |      |        |

8. To share the document with students, click the "Share" button by the document.

| Highlighter        |                          |      | Ana Phora                   | ₩. |
|--------------------|--------------------------|------|-----------------------------|----|
| Books & Docs · Lit | prary                    |      |                             |    |
| 🖉 My Highlights    |                          |      |                             |    |
| Lasses & Groups    |                          |      | Sort A-Z                    | +  |
| 😻 Books & Docs     | CALL plan.docx           | •    | Group Projects.doc          | 0  |
| Upload a Doc       |                          |      | Coming                      |    |
| 🚱 Sites            | - Ality                  |      | Soon                        |    |
| Help               | ✓ 7 highlights Admin → S | hare | / 0 highlights Admin - Shar | re |

9. You will get the link to share.

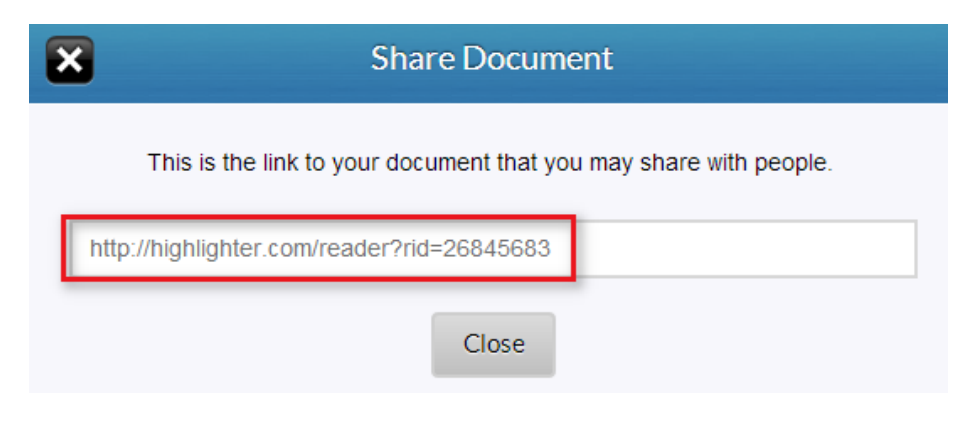

10. To create a class for sharing documents, click "Classes & Groups."

| Highlighter        |                              |
|--------------------|------------------------------|
| Books & Docs · Lib | orary                        |
| / My Highlights    |                              |
| Lasses & Groups    |                              |
| 😇 Books & Docs     | CALL plan.docx               |
| Upload a Doc       |                              |
| 🚱 Sites            | ÷                            |
| Help               | ✓ 7 highlights Admin → Share |

11. Click "Add New Class," then give your class a name and description. Then click "Create Class."

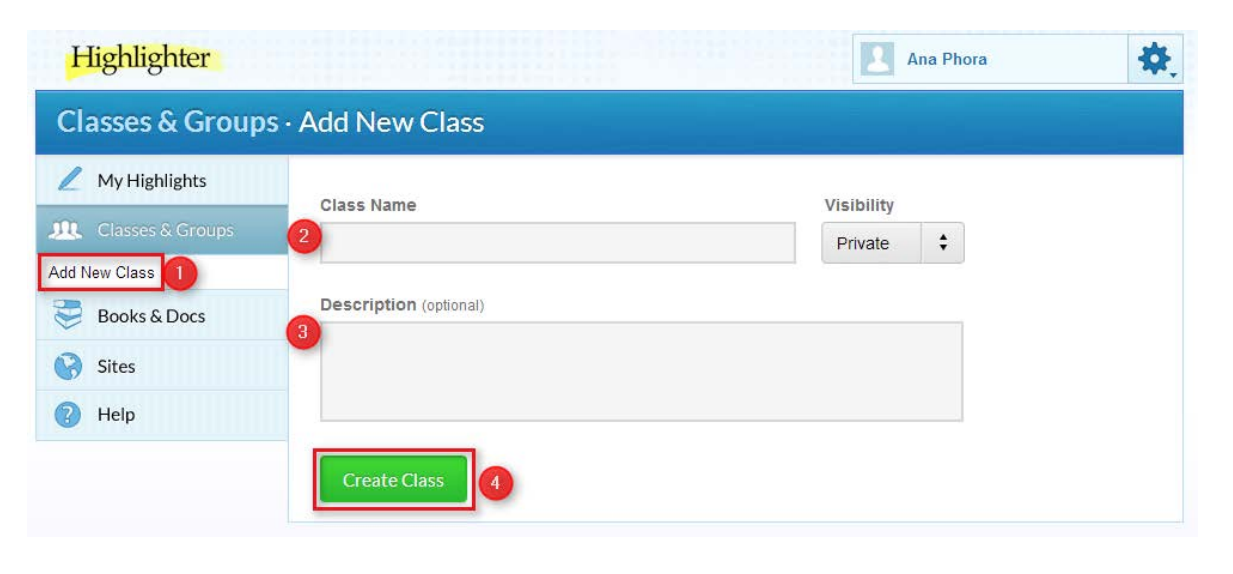

12. To add students, click "Add Students" and follow the instructions. The students will get emails asking them to join Highlighter to get access to the class.

| Highlighter        |                                              |                                                              |                                                                             |                                                                           | Ana Phora                                                       | *                                       |
|--------------------|----------------------------------------------|--------------------------------------------------------------|-----------------------------------------------------------------------------|---------------------------------------------------------------------------|-----------------------------------------------------------------|-----------------------------------------|
| Classes & Groups   |                                              |                                                              |                                                                             |                                                                           |                                                                 | Excel Report                            |
| / My Highlights    | Classes You                                  | Manage                                                       |                                                                             |                                                                           |                                                                 |                                         |
| 🔍 Classes & Groups | C183563 100                                  | Manage                                                       |                                                                             |                                                                           |                                                                 |                                         |
| Add New Class      | ESL<br>English as a seco                     | nd language                                                  |                                                                             | A                                                                         | d Students                                                      | Add Group                               |
| 😻 Books & Docs     | <b>3</b> 0                                   | <b>O</b> 0                                                   | . 0                                                                         | t <sup>+</sup> 0%                                                         |                                                                 | 10/0                                    |
| 🚱 Sites            | books/docs                                   | sites                                                        | comments                                                                    | active students<br>past <b>1 week</b>                                     | groups                                                          | students/invited                        |
| Help               | Upload a docu                                | ment or visit your                                           | library to assign boo                                                       | ks. readings. lecture n                                                   | otes or other docu                                              | ments to this class.                    |
| Show Help          | Once assigne<br>smartphones<br>your assigned | d, students in this<br>while sending you<br>texts, how engag | s class will be able to<br>valuable analytics to<br>yed they are with a tex | read and annotate you<br>help understand how r<br>ct and where they are l | r documents on th<br>many of your stude<br>naving difficulties. | ne web, tablets and<br>ents are reading |

13. To assign documents to a class, click "Books & Docs," then click "Admin" on the document you want to assign.

| Highlighter        |                                | 🔝 Ana Phora                       |
|--------------------|--------------------------------|-----------------------------------|
| Books & Docs · Lit | prary                          |                                   |
| 🖉 My Highlights    |                                |                                   |
| Lasses & Groups    |                                | Sort A-Z ÷                        |
| 😻 Books & Docs     | CALL plan.docx                 | Group Projects.doc                |
| Upload a Doc       |                                | Coming                            |
| 🚱 Sites            | 1                              | 5001                              |
| Help               | J 7 highlights 2 Admin - Share | O highlights     Admin      Share |

## 14. Click "Assign."

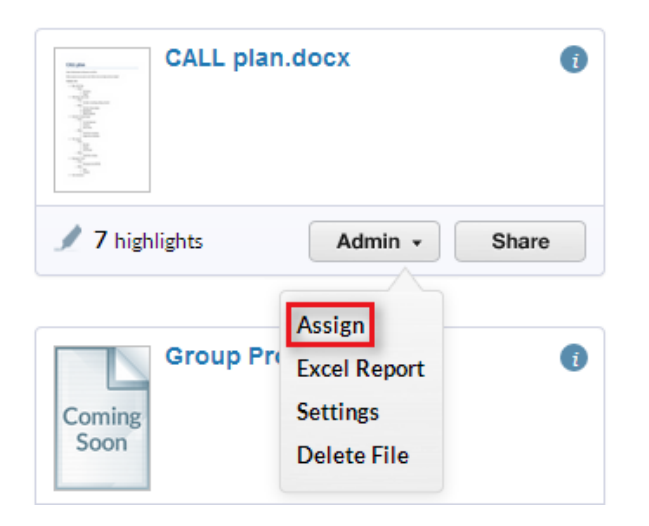

15. Choose the class, then click "Assign Doc."

| ×                 | Ass           | sign Document          |          |  |
|-------------------|---------------|------------------------|----------|--|
| You may assign th | is document t | o any currently active | classes. |  |
| Assign to         |               |                        | 2        |  |
| None              | \$            | Assign Doc             | Cancel   |  |
| None              |               |                        |          |  |
| ESL               |               |                        |          |  |

16. When students log into Highlighter, they will see the documents you have assigned to the class. They will be able to see your annotations and add their own.

| My Highlights<br>Classes & Groups | Classes You Are In                  |                   |
|-----------------------------------|-------------------------------------|-------------------|
| Add New Class                     | ESL<br>English as a second language | Contact Professor |
| Books & Docs                      | ₹1 1                                |                   |
| Sites                             | books/docs students                 |                   |
| Show Help ?                       | CALL plan.docx ()                   | Read              |